### Tipp Nr.: 2014-15

Thema : Berechtigungen in Allplan zuweisen

Software: Nemetschek Allplan 2015

#### Die Frage:

Sie wollen in Nemetschek Allplan 2015 Mitarbeitern in Allplan-Projekten nachträglich die Zugriffsberechtigungen auf Projekte geben?

#### Hintergrund:

Ein Mitarbeiter bzw. eine Mitarbeiterin hat in Nemetschek-Allplan noch keinen Zugriff auf ein Projekt, soll aber dort nun mitarbeiten. Von Allplan-Administratoren oder von den Projekteigentümern muss nachträglich noch das Zugriffsrecht gewährt werden. Dies kann über die Projekteigenschaften oder den ProjektPilot bewerkstelligt werden. Hier wird der ProjektPilot erklärt, weil über diese Lösung einem User gleich die Zugriffsrechte auf mehrere Projekte gewährt werden können.

#### <u>Lösung:</u>

- 1 Öffnen Sie in Allplan im Menü "Datei" den "ProjektPilot"
- 2. Wählen Sie dort in der Hierarchie "Projekte"
- 3. Markieren Sie rechts in der Projektliste die gewünschten Projekte
- 4. Per rechtsklick auf ein Projekt erhalten Sie ein Kontextmenü und wählen dort "Berechtigte hinzufügen / entfernen…" aus.

| Projekte und Ordner                                                                                                    | Inhalt von "Projekte"                                                                                                    |                                                                                                    |                                                                                                    |                                                                                                    |   |
|----------------------------------------------------------------------------------------------------|----------------------------------------------------------------------------------------------------|----------------------------------------------------------------------------------------------------|----------------------------------------------------------------------------------------------------|----------------------------------------------------------------------------------------------------|---|
| Baumstruktur                                                                                                    | Projektname                                                                                                    | / Eigentümer                                                                                                    | Erstellt am                                                                                                    | Computer                                                                                                    | - |
|                                                                                                    | JG-Riegel-IBD     JG-Split     JG-Split     JG-Split     JG-Split     JG-Split     JG-Split-Satteldach     JG-Visualisierung-tayout-Planbearbeitung     JG-Visualisierung-Layout-Planbearbeitung     JG-Visualisierung-Text     JG-Von 2D zu 3D     JG-Vonlagen-Assistenten-Planköpfe     JG-Webinare-Gewerbebau     JG-Webinare-Haus im Grünen     JJG-Webinare-Haus im Grünen     JG-Webinare-Haus im Grünen | sysadm<br>sysadm<br>sysadm<br>sysadm<br>sysadm<br>sysadm<br>sysadm<br>Berechtigte hinz<br>Projekteigentün<br>Löschen<br>Umbenennen<br>Eigenschaften | 10.11.2010.08:51:09<br>24.02.2012 10:00:28<br>11.04.2013 11:39:21<br>11.04.2013 11:39:21<br>11.04.2013 14:41:34<br>17.07.2014 16:50:30<br>09.04.2009 09:40:11<br>02.03.2004 20:52:58<br>10.03.2004 20:52:58<br>10.03.2004 20:52:58<br>10.03.2004 20:52:58<br>10.03.2004 20:52:58<br>10.03.2004 20:52:58<br>10.03.2004 20:52:58<br>10.03.2004 20:52:58<br>10.03.2004 20:52:58 | JGEIER2<br>JGEIER2<br>JGEIER2<br>JGEIER2<br>JGEIER2<br>JGEIER2<br>JGEIER2<br>JGEIER2<br>R2<br>R2<br>R2<br>R2<br>R2<br>R2<br>R2<br>R2<br>R2<br>R2<br>R2<br>R2<br>R |   |
| SE-Neues in Allplan 2012 vorab     SE-Neues in Allplan 2012 vorab     SE-Neues in Allplan 2013     SE-Neues in Allplan 2013     SF-Neues in Allplan 2013 | Vorschau                                                                                                    |                                                                                                    |                                                                                                    |                                                                                                    |   |

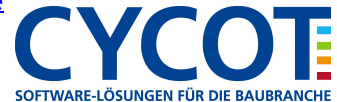

# Allplanlernen.de Kurztipps – Nemetschek Allplan

5. Im folgenden Dialog setzen Sie für alle User, welche an den Projekten mitarbeiten sollen ein Häkchen und gehen dann auf "Hinzufügen". Somit haben Sie die Zugriffsrechte auch den neuen Usern zugewiesen.

| Berechtigte hinzufügen / entfernen | ×          |
|------------------------------------|------------|
| Berechtigte                        |            |
| Name                               | Hinzufügen |
| CSpitzer                           | Entfernen  |
| HHieber                            | Abbrechen  |
| ☑ JGeier                           | Hilfe      |
|                                    |            |
|                                    |            |
|                                    |            |
|                                    |            |
|                                    |            |
|                                    |            |
|                                    |            |
|                                    |            |
|                                    |            |

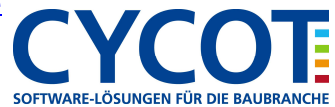

- 3. Wählen die im Dialog "Renderart", welcher erscheint die Einstellungen:
  - a. Renderverfahren: "Schattiert"
  - b. Dann aktivieren Sie das Häkchen bei "Kanten"
  - c. Speichern Sie die Einstellungen ab (Vergeben Sie oben vorher einen Namen wie "Kanten")
- 4. Nun können Sie rechts unten bei der Ansichtsart Ihre selbstdefinierte Ansichtsart mit den Kanten laden.

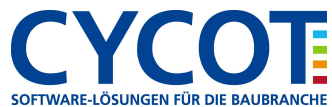

# Allplanlernen.de Kurztipps – Nemetschek Allplan

### 4. Öffnen Sie dann den Report "Bauwerksstruktur"

| Suchen in:                              | 🐌 Verwaltung                                           | i                                                                   | • G 🖻 🖻               | •           |                       |
|-----------------------------------------|--------------------------------------------------------|---------------------------------------------------------------------|-----------------------|-------------|-----------------------|
| 1                                       | Name 🔺                                                 |                                                                     | Änderungsdatum        | Тур         | Größe                 |
| Standard                                | J Bibliothek                                           | en                                                                  | 18.06.2014 10:52      | Dateiordner |                       |
| Büro<br>Büro<br>Eigene Doku<br>Computer | Bauwerksstruktur.rdlc<br>Planliste mit Dokumenten.rdlc |                                                                     | 26.11.2013.13:35      | RDI C-Datei | 19 KB                 |
|                                         |                                                        |                                                                     | 26.11.2013 13:35      | RDI C-Datei | 51 KB                 |
|                                         | Zeichnung                                              | jen.rdlc                                                            | 26.11.2013 13:35      | RDLC-Datei  | 24 KB                 |
| Netzwerk                                |                                                        |                                                                     |                       |             |                       |
| Netzwerk                                | Datei <u>n</u> ame:                                    | Bauwerksstruktur.rdlc                                               |                       |             | • O <u>i</u> fnen     |
| Netzwerk                                | Datei <u>n</u> ame:<br>Datei <u>t</u> yp:              | Bauwerksstruktur.rdlc<br>Report definition file (*.rdlc)            | ñ                     |             | • Öffnen<br>• Abbrech |
| Netzwerk                                | Dateiname:<br>Dateilyp:                                | Bauwerksstruktur.rdlc<br>Report definition file (*.rdlc)<br>Keine I | lähenteilung - DIN277 |             | Ölfnen     Abbrech    |

5. Die Bauwerksstruktur wird im Reportviewer angezeigt und kann oben über den Drucken-Knopf ausgegeben werden.

| Report                                                                                                    |                                                                                                    | × |
|----------------------------------------------------------------------------------------------------|----------------------------------------------------------------------------------------------------|---|
| Parameter<br>Parameter<br>Allplan Systemparameter<br>Bearbeiter Jöeier<br>Datum 01.07.2014<br>E-Mail info@cycot.de<br>Firmenadresse Sterzinger Straße 3, 86165<br>Firmenlogo L:\Daten\Pixel\Logos\CYC<br>Firmenlogo L:\Daten\Pixel\Logos\CYC<br>Firmenname CYCOT GmbH<br>Projektname J6-Riegel Zeltdach IBD<br>Telefonnumme 0821/720300<br>Zeit 15:41 | Bauwerksstruktur Projekt: JG-Riegel Zeitdach IBD Ersteller: JGeier                                                                                      | ? |
|                                                                                                    | Datum / Zeit: 01.07.2014 / 15:41 Datei- Knotenname Bauwerksstruktur                                                                                     | m |
|                                                                                                    | GEBÄUDEMODELL<br>GEBÄUDE 1<br>010 - GESCHOSSÜBERGREIFENDES                                                                                              |   |
| <ul> <li>✓ Benutzerinteraktion</li> <li>Logo anzeigen </li> <li>✓</li> <li>SeiteNr 1</li> <li>1</li> <li>TabSize</li> <li>10</li> </ul>                                                                                                    | 4 Dachebene/Dachlandschaft<br>7 Schnittführung A-A<br>8 Schnittführung B-B<br>9 Schnittführung C-C<br>10 Baustelleneinrichtung, Nebenkosten<br>11 Kamin |   |
| Bearbeiter<br>@20@                                                                                                    | 20 Aufzug<br>51 Entwässerung<br>71 Grundstücksgrenzen                                                                                                   | + |

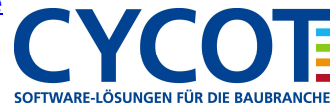